این پایگاه به منظور راهنمایی پزشکان در تشخیص بیماری ها طراحی شده است و به شما کمک می کند به سرعت و به آسانی تشخیص خود را ثبت نمایید و می توانید قابلیت خود را درتشخیص بیماریها افزایش دهید.

Path Consult با دارا بودن هزاران تصویر با کیفیت بالا و نیز محتوایی از منابع معتبر Mosby و Saunders به شما کمک می کند تا اطلاعاتی را که در زمینه سؤالات مربوط به تشخیص خود نیاز دارید کسب نمایید: • بیش از ۶۰۰۰ تصویربا کیفیت عالی

• ۸۵۰ نوع تشخیص پایه و نیز زیر گروههای هر کدام

جستجو در سایت

- ابزار قدر تمند تشخیص که امکان می دهد حداکثر ۳ تشخیص را در کنارهم با هم مقایسه کنید
  - اطلاعات جارى، واضح و موجز \_
  - Fletcher ، و محتوایی از منابع معتبر پیشگام در هر حوزه، شامل Rosai، McKee ، و Fletcher
    - سازمان یافته و قابل دستیابی از طریق اعضا و قسمتهای مختلف سیستم بدن

جستجو در سایت:

معرفي

۱.قسمت <mark>search</mark> در تمامی صفحات سایت قابل دسترس می باشد. شما می توانید با وارد کردن یک یا چند کلید واژه و کلیک بر روی دکمه جستجو ، جستجوی خود را انجام دهید.

| Diagnoses by Body System About PathConst                                                                                     | ult Search                        |  |
|----------------------------------------------------------------------------------------------------|-----------------------------------|--|
| lome                                                                                                    |                                   |  |
| ) Select a diagnosis                                                                                                    | (2) Either<br>View This Diagnosis |  |
| ioccos [Liver] IIII<br>secess [Lung]<br>secess [Prostate]<br>antihusis Nigricanis [Skin]<br>ccessory Adrenal Contical Tissue | or<br>Suggested DDx>              |  |
| iniar Cell Tumors [Fancreas]<br>inic Cell Adenocarcinoma<br>inic Cell Carcinoma [Salivary Glands]                            | or<br>Add to DDx>                 |  |

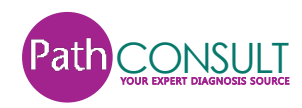

۲.قسمت اصلی جستجو را می توان از طریق بخشی که در صفحه اصلی پایگاه قرار داده شده است انجام داد. در این قسمت با انتخاب تشخیص مورد نظر از جدول سمت چپ و کلیک بر روی گزینه View This Diagnosis می توانید اطلاعاتی را درباره هر کدام مشاهده نمایید که شامل:

- Definition
- Clinical Features
- Pathogenesis
- Histopathology
- Diagnosis
- Differential Diagnosis
- Prognosis
- References

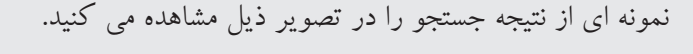

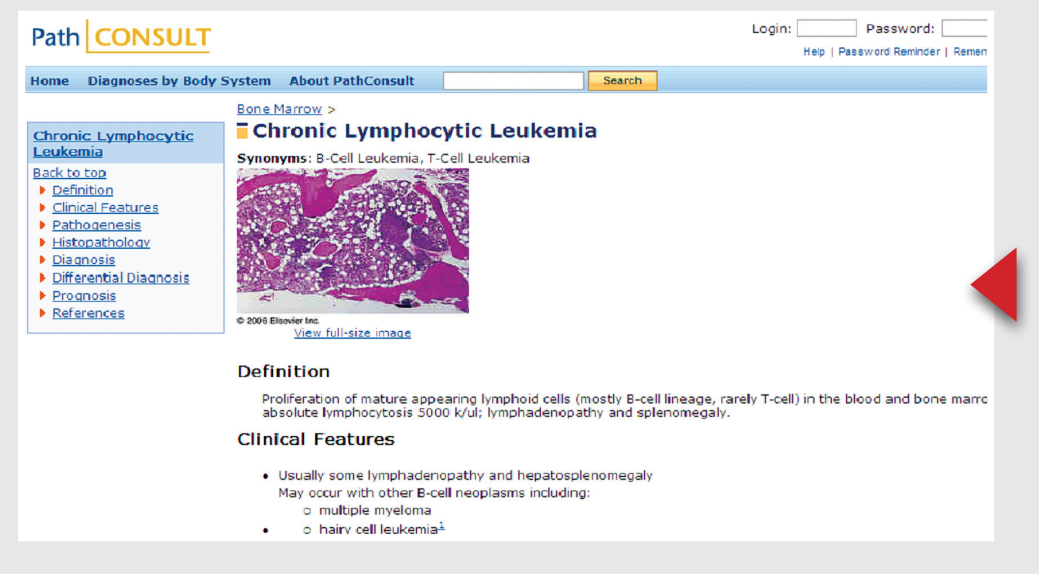

Differential Diagnosis (DDx)3

ایجاد یک DDx در صفحه اصلی:

در صفحه اصلی شما می توانید حداکثر ۳ تشخیص را ازجدول سمت راست انتخاب نمایید و با انتخاب گزینه compare selected differentials تصاویر و اطلاعات متمایز مربوط به هر کدام را در کنار هم مقایسه نمایید. همچنین این امکان وجود دارد که شما فقط یک تشخیص را انتخاب نمایید و بر روی گزینه <-- Suggested DDx کلیک نمایید تا پایگاه خود تشخیص های مشابه را برای شما پیشنهاد نماید و تمایزات را نیز برای شما مشخص نماید.

| Iome Diagnoses by Body System About PathConsu                                                                                                    | lt See                                                          | irch                                                                                                    |
|----------------------------------------------------------------------------------------------------|-----------------------------------------------------------------|----------------------------------------------------------------------------------------------------|
| (1) Select a diagnosis         B-Cell Leukemia         Attoimmune Thyroiditis         Autosomal Dominant Polycystic Kidney Disease         B-Cell Leukemia         B-Cell Leukemia | (2) Either<br>View This Diagnosis<br>or<br>Suggested DDx><br>or | Select 2 or 3 diagnoses to compare. Compare selected differentials Chronic Lymphocytic Leukemia (B-Cell Leukemia) Acute Leukemia Prolymphocytic Leukemia Hairy Cell Leukemia remove all - uncheck all |

ایجاد یک DDx در صفحه تشخیص:

۱. در منوی ستون سمت چپ بر روی "Differential Diagnosis" کلیک نمایید تا بخش تشخیص متمایز در صفحه جاری اعمال گردد. شما سیاهه ای از تشخیص هایی که متخصصین پایگاه برای تشخیص متمایز پیشنهاد می دهند را مشاهده خواهید کرد.

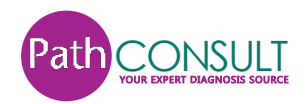

|                                                                                       | Diagnosis                                                                                                    |
|---------------------------------------------------------------------------------------|----------------------------------------------------------------------------------------------------|
| Chronic Lymphocytic<br>Leukemia                                                       | <ul> <li>Diagnosis usually established when persistent absolute lymphocytosis &gt;10,000</li> <li>Suspect in adults with persistent absolute lymphocyte count &gt;5000</li> </ul> |
| Back to top<br>Definition<br>Clinical Features<br>Pathogenesis                        | Differential Diagnosis<br>Select up to 2 differential diagnoses to compare with Chronic Lymphocytic Leukemia                                                                      |
| <ul> <li>Histopathology</li> <li>Diagnosis</li> <li>Differential Diagnosis</li> </ul> | <ul> <li>Prolymphocytic Leukemia (<u>View full diagnosis</u>)</li> <li>Hairy Cell Leukemia [Bone Marrow] (<u>View full diagnosis</u>)</li> </ul>                                  |
| <ul> <li>Prognosis</li> <li>References</li> </ul>                                     | Compare Differentials                                                                                                    |

۲. ۱یا ۲ تشخیصی را که می خواهید با تشخیص اخیر مقایسه نمایید انتخاب کنید.
 ۳. بر روی دکمه "Compare Differentials" کلیک نمایید.

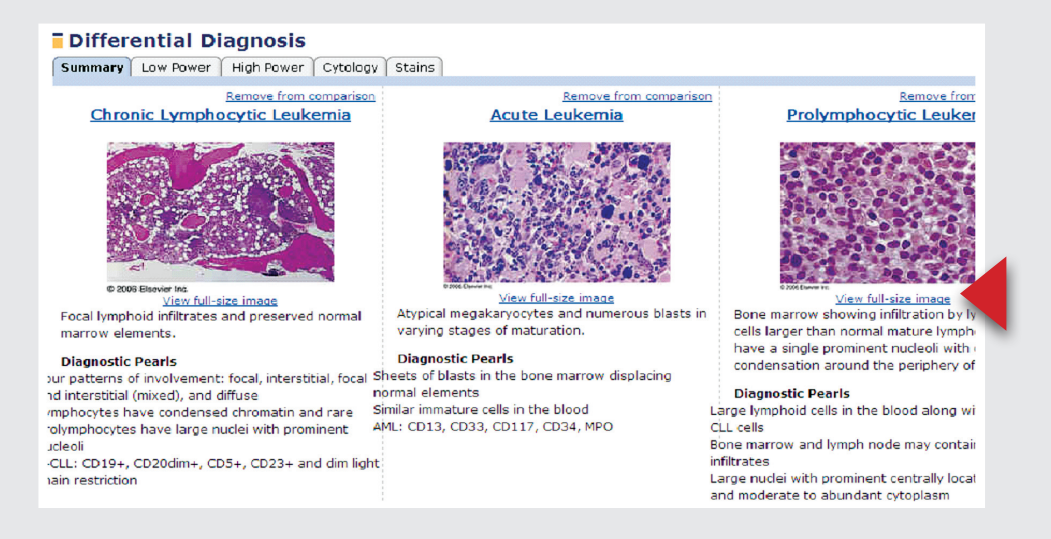

• ویرایش یک DDx همنهان را ارنکه یک تشخیص افتداق را م

همزمان با اینکه یک تشخیص افتراقی را مشاهده می کنید، شما می توانید تشخیص هایی را اضافه یا کم نمایید. می توانید با کلیک بر روی لینک "Remove from comparison" تشخیصی را حذف نمایید. همچنین درصورتی که در DDx خود کمتراز ۳ تشخیص داشته باشید لینک <-- Add to DDx را مشاهده می کنید که سیاهه ای از کل تشخیص ها برای شما نمایش می دهد و به شما این امکان را می دهد تا یک تشخیص به DDx خود اضافه نمایید.

| Path CONSULT                                                                                                    |                                                                                                    | Login: Password:                 |
|----------------------------------------------------------------------------------------------------|----------------------------------------------------------------------------------------------------|----------------------------------|
| Home Diagnoses by Body System About Pa                                                                                                    | thConsult Search                                                                                                    | Help   Password Reminder   Remen |
| Differential Diagnosis                                                                                                    |                                                                                                    |                                  |
| Summary Low Power High Power Cytolog                                                                                                    | y Stains                                                                                                    |                                  |
| Remove from compariso<br>Chronic Lymphocytic Leukemia                                                                                                    | Remove from comparison<br>Acute Leukemia                                                                                                    | <u>Add a diagnosis</u>           |
| a 2005 Elsevier In:<br>View full-size image<br>Focal lymphoid infiltrates and preserved normal<br>marrow elements.                                                                                                    | Atypical megakaryocytes and numerous blasts in varying stages of maturation.                                                                                       |                                  |
| Diagnostic Pearls<br>bur patterns of involvement: focal, interstitial, focal<br>d interstitial (mixed), and diffuse<br>/mphocytes have condensed chromatin and rare<br>rolymphocytes have large nuclei with prominent<br>ucleoli | Diagnostic Pearls<br>Sheets of blasts in the bone marrow displacing<br>normal elements<br>Similar immature cells in the blood<br>AML: CD13, CD33, CD117, CD34, MPO |                                  |

توجه داشته باشید که فهرست تشخیص ها شامل مترادفات نیز می¬باشد. درصورتی که یک مترادف را به DDx خود اضافه نمایید، نام تشخیص افزوده شده همان نام اولیه برای تشخیص می¬باشد.

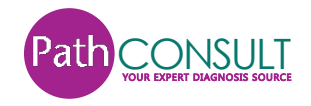

| • راهیابی یک DDX •                                                                                                    |
|----------------------------------------------------------------------------------------------------|
| در صفحه تشخیص افتراقی، شما می توانید:                                                                                         |
| <ul> <li>بر روی نام یک تشخیص کلیک نمایید تا صفحه کامل آن را مشاهده نمایید</li> </ul>                                          |
| • بر روی یک تصویر کلیک نمودہ (یا کلیک روی لینک "View full-size image") و تصویر را در به صورت بزرگتر                           |
| مشاهده نماييد                                                                                                    |
| • بر روی لینک "remove from comparison" کلیک کنید وتشخیص را از DDx حذف نمایید                                                  |
| •   بر روی لینک "add a diagnosis" کلیک نمایید تا فهرست کامل تشخیص ها را مشاهده نموده و یکی از تشخیص ها                        |
| را به DDx اضافه نمایید                                                                                                    |
| • بر روی Tab های زیر کلیک نمایید تا اطلاعات و تصاویرخاص را در کنار هم مقایسه نمایید:                                          |
| (خلاصه) Summary                                                                                                    |
| Low Power                                                                                                    |
| High Power                                                                                                    |
| Cytology (یاخته شناسی)                                                                                                    |
| Gross                                                                                                    |
| Stains                                                                                                    |
| Genetics                                                                                                    |
|                                                                                                    |
| EIVI (Electron Microscopy)                                                                                                    |
| Radiology                                                                                                    |
| توجه داشته باشید که همه این گزینه ها برای هر مقایسه ای قابل دستر سی نیستند . تنها زمانی قابل دستر س می باشند که در آن<br>تحصی |
| كروه و تشخيص خاص اطلاعاتي وجود داشته باشد.                                                                                    |

DD

-

نكات مربوط به جستجو

۴. مرور از طریق اعضای مختلف سیستم بدن: با کلیک بر روی گزینه Diagnoses by Body System می توانید با استفاده از سیستم بدن، تشخیص ها را مرور نمایید. این دکمه از هر صفحه پایگاه قابل دسترسی می باشد. شما می توانید سیاهه ای از لینکهای مربوط به سیستم بدن(مثل کلیه، کبد، پوست، تیروئیدو...) را مشاهده نمایید که شما را به تشخیص های مربوط به هر کدام از قسمتهای بدن هدایت می کنند.

| Path CONSULT                                                                                                    |                   |        | Login: Password: Help   Password Reminder   Rement |
|----------------------------------------------------------------------------------------------------|-------------------|--------|----------------------------------------------------|
| Home Diagnoses by Body System                                                                                                    | About PathConsult | Search |                                                    |
| Diagnoses                                                                                                    |                   |        |                                                    |
| Adrenal Gland     Anus     Aopendix     Bone     Bone Marrow     Breast     CNS     ENT     Esophagus     Fallopian Tube     Galbladder     Heart     Joints     Kidney     Larone Bowel     Larvnx     Liver     Lung     Lymb Nodes     Mandible and Maxilla     Mediastinum     Ovary |                   |        |                                                    |

نكات مربوط به جستجو

- قسمت جستجو در همه صفحات پایگاه قابل دسترسی است .شما می توانید با وارد نمودن پرسش جستجو و یا کلیک بر روی دکمه جستجو، جستجوی خود را انجام دهید.
  - سیستم جستجو به حروف بزرگ حساس نیست. و شما می توانید از حروف کوچک یا بزرگ در جستجوی خود استفاده نمایید

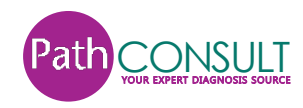

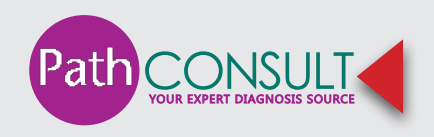